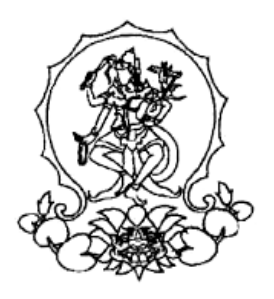

# KEMENTERIAN PENDIDIKAN TINGGI, SAINS, DAN TEKNOLOGI INSTITUT SENI INDONESIA BALI

Alamat: Jalan Nusa Indah Denpasar-80235 Telpon (0361) 227316, Faksimile: (0361) 236100 e-mail: <u>rektor@isibali.ac.id</u>, webiste: <u>www.isibali.ac.id</u>

# PENGUMUMAN

Nomor: 5396/IT5.5/DT.00.00/2025

## TENTANG PENDAFTARAN PENERIMAAN CALON MAHASISWA BARU PROGRAM SARJANA PROGRAM STUDI STUDI ARSITEKTUR DAN PROGRAM STUDI BISNIS DIGITAL INSTITUT SENI INDONESIA BALI JALUR SELEKSI MANDIRI

# **TAHUN AKADEMIK 2025/2026**

Banyak pekerjaan hilang di tengah revolusi digital luar biasa. Dibutuhkan kemampuan inovasi tinggi untuk tetap bertahan. Hanya ilmu-ilmu kreatif menuntun Gen-Z menjadi Generasi Cemerlang masa depan.

Institut Seni Indonesia Bali (ISI BALI) menawarkan ilmu kreatif teranyar:

- Program Studi Arsitektur Program Sarjana (S.Ars.)
- Program Studi Bisnis Digital (S.Bns.)

Ayo, Lulusan SMA/SMK/Sederajat bertalenta segera mendaftar melalui Jalur Seleksi Mandiri ISI BALI Tahun 2025!

## A. Syarat Pendaftaran

## 1) Warga Negara Indonesia (WNI):

a. Lulusan SMA/SMK/Sederajat

## 2) Warga Negara Asing (WNA):

- a. Memiliki ijazah setara pendidikan menengah di Indonesia (penyetaraan ijazah oleh Kementerian) lulusan 3 (tiga) tahun terakhir;
- b. Memiliki jaminan sumber pembiayaan;
- c. Memiliki izin belajar (proses kepemilikan setelah lulus);
- d. Memiliki asuransi kesehatan dan asuransi kecelakaan (*full coverage*) yang berlaku di Indonesia selama masa studi (proses kepemilikan setelah lulus);
- e. Lulus uji kemampuan bahasa Indonesia.

# 3) Kelengkapan Dokumen dan Biaya Pendaftaran

- a. Setiap Peserta Seleksi berkewajiban membuat Portofolio (petunjuk terlampir)
- b. Setiap peserta dapat memilih paling banyak 2 (dua) program studi sebagai pilihan 1 (satu) dan pilihan 2 (dua).
- c. Jika memilih 2 (dua) program studi, portofolio disesuaikan dengan program studi masing masing ( 2 Portofolio) Petunjuk Teknis Portofolio (Lampiran-1).
- d. Mengunggah Scan Nilai Raport semester I ~ V (dalam satu file)
- e. Menginput nilai raport (pilih salah satu: Seni Budaya/Sosiologi/Antropologi) setiap semester pada aplikasi Penerimaan Mahasiswa Baru ISI BALI (<u>www.natamahardika.isi-dps.ac.id</u>)
- f. Dokumen yang diunggah maksimal 2 MB
- g. Membayar Biaya Pendaftaran Rp.300.000,- (tiga ratus ribu rupiah)
- h. Petunjuk melakukan pembayaran (Lampiran-2)

## <u>Catatan</u>

- ✓ Bagi Siswa SMA/SMK/sederajat Lulusan/akan Lulus tahun 2025, belum menerima ijazah dapat menggunakan surat keterangan telah dinyatakan lulus/Surat keterangan sedang duduk di kelas XII /Surat Keterangan sedang mengikuti ujian dari kepala sekolah siswa bersangkutan;
- ✓ Bagi lulusan jazah luar negeri berkewajiban memiliki surat keterangan penyetaraan ijazah dari Kementerian Pendidikan, Kebudayaan, Riset, dan Teknologi RI;
- ✓ Bagi lulusan sekolah internasional di Indonesia, berkewajiban menyertakan Surat Keputusan yang menyatakan bahwa pendidikan di sekolah tersebut memiliki Penyetaraan Jenjang Pendidikan yang berlaku di Indonesia;
- ✓ Bagi peserta seleksi Warga Negara Asing, apabila telah dinyatakan lulus seleksi maka yang bersangkutan wajib memproses surat ijin belajar ke Direktorat Pendidikan Tinggi Jakarta.

## 4) Layanan Informasi Calon Mahasiswa Baru

Untuk memudahkan informasi bagi Calon Mahasiswa Baru ISI BALI Jalur Seleksi Mandiri Tahun 2025 semua yang sudah mendaftarkan diri sebagai Calon Mahasiswa Baru Jalur Seleksi Mandiri harus bergabung dalam group **WhatsApp**.

melalui link: https://bit.ly/3RmkNOA atau Scan QR Code

#### Catatan:

Group ini hanya untuk Calon Mahasiswa Baru ISI BALI Jalur Seleksi Mandiri Tahun 2025

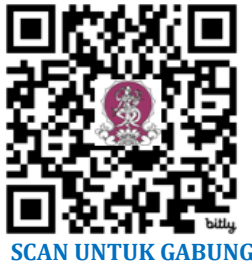

#### B. Waktu Pendaftaran

| Hari/Tanggal          | Kegiatan                                                       |  |
|-----------------------|----------------------------------------------------------------|--|
| 16 Mei ~ 16 Juni 2025 | Pendaftaran melalui: https://natamahardika.isi-dps.ac.id/      |  |
| 17~18 Juni 2025       | Penilaian Portofolio                                           |  |
| 19 Juni 2025          | Tes Seleksi (tes online)                                       |  |
| 23 Juni 2025          | Pengumuman Hasil Seleksi                                       |  |
| 23~27 Juni 2025       | Pengisian Data UKT bagi Peserta Lulus Seleksi                  |  |
| 2 Juli 2025           | Pengumuman Penetapan UKT                                       |  |
| 2~14 Juli 2025        | Pendaftaran Kembali (Pembayaran UKT) dan Pengisian Kelengkapan |  |

#### **C. Alur Pendaftaran**

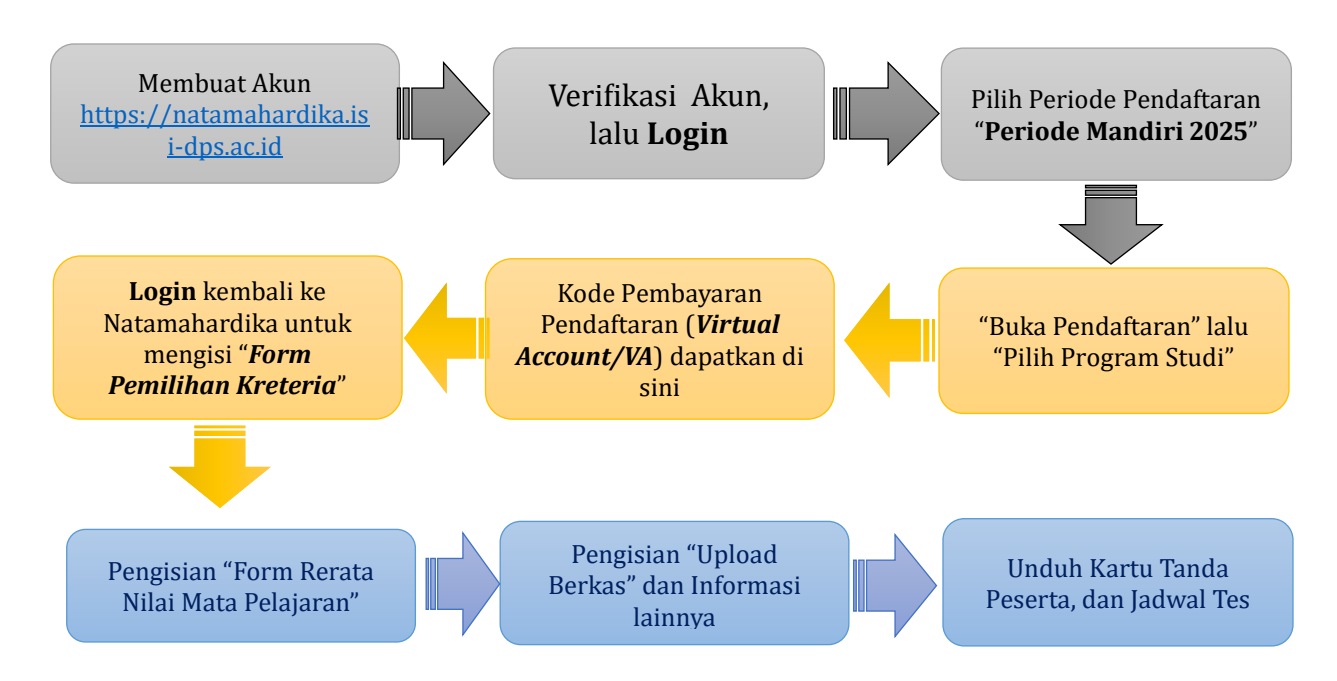

- Pendafatan dilaksanakan secara online
- Bagi yang telah memiliki akun tidak lagi diperkenankan membuat akun (dapat menggunakan akun yang sudah teregistrasi pada aplikasi Penerimaan Mahasiswa Baru ISI BALI <u>https://natamahardika.isi-dps.ac.id</u>
- Calon Mahasiswa Baru yang lulus Jalur SNBP/SNBT dan telah Registrasi Ulang tidak diperkenankan mendaftar sebagaai Calon Mahasiswa Baru jalur seleksi Mandiri ISI Bali. Bila ini terjadi secara otomatis yang bersangkutan gugur sebagai Calon Mahasiswa Baru jalur seleksi Mandiri.

## D. Kreteria Kelulusan

Kelulusan Calon Mahasiswa Baru Program Sarjana dan Sarjana Terapan Institut Seni Indonesia Bali Jalur Seleksi Mandiri Tahun 2025 ditentukan berdasarkan ranking perolehan akumulasi nilai terbesar sesuai kuota daya tampung Jalur Seleksi Mandiri.

Akumulasi nilai mencakup penjumlahan hasil seluruh komponen penilaian, terdiri atas:

| Uraian Komponen Penilaian                                                                   | Bobot (%) |
|---------------------------------------------------------------------------------------------|-----------|
| ✓ Tes Tulis                                                                                 | 30%       |
| ✓ Portofolio sesuai dengan Program Studi yang dipilih                                       | 60%       |
| ✓ Rerata Nilai Mata Pelajaran (Seni Budaya/Sosiologi/Antropologi) pada<br>Semester I s.d. V | 10%       |

Denpasar, 16 Mei 2025 KAN TINGGI, SA a.n. Rektor SENI INDO Kepala Biro Akademik, Kemahasiswaan, Perencanaan, dan Kerja Sama, Dr. Komang Arba Wirawan, S.Sn., M.Si. BALI MP 197012312003121003

## Lampiran-1

# Nomor: 5396/IT5.5/DT.00.00/2025 Tanggal, 16 Mei 2025

## PETUNJUK TEKNIS PORTOFOLIO CALON MAHASISWA BARU PROGRAM SARJANA PROGRAM STUDI ARSITEKTUR DAN PROGRAM STUDI BISNIS DIGITAL JALUR SELEKSI MANDIRI INSTITUT SENI INDONESIA BALI TAHUN 2025

- Peserta berkewajiban membuat portofolio dan menggunakan *ketentuan file dan dokumen* yang disediakan untuk kepentingan penilaian portofolio seleksi jalur Mandiri.
- Apabila peserta tidak membuat portofolio dan tidak menggunakan *ketentuan*, dokumen portofolio yang bersangkutan dapat **di-diskualifikasi** dalam proses penilaian.

## I. KETENTUAN PORTOFOLIO

| Program Studi  | Isi Portofolio                                                                                                    | Keterangan                                                                                                |
|----------------|----------------------------------------------------------------------------------------------------|----------------------------------------------------------------------------------------------------|
| Arsitektur     | Karya Sketsa Perspektif Bangunan                                                                                            | Ukuran kertas A3, teknik<br>manual atau tangan bebas ( <i>free</i><br><i>hand</i> ) tanpa bantuan mistar. |
|                |                                                                                                    | Dilengkapi uraian konsep karya<br>(posisi uraian bebas).                                                  |
| Bisnis Digital | Rencana bisnis produk seni (seni<br>pertunjukan, seni rupa, atau desain)<br>dalam platform digital berbasis media<br>sosial | Karya berupa: poster promosi,<br>video promosi, atau konten<br>digital                                    |

II. PERNYATAAN KEASLIAN PEMBUATAN KARYA/PENAMPILAN DALAM DOKUMEN PORTOFOLIO (template silahkan diunduh)

000

# Lampiran-2

Nomor: 5396/IT5.5/DT.00.00/2025 Tanggal, 16 Mei 2025

#### PETUNJUK CARA MELAKUKAN PEMBAYARAN ADMINISTRASI PENDAFTARAN CALON MAHASISWA BARU PROGRAM SARJANA PROGRAM STUDI ARSITEKTUR DAN PROGRAM STUDI BISNIS DIGITAL JALUR SELEKSI MANDIRI INSTITUT SENI INDONESIA BALI TAHUN 2025

Calon Mahasiswa Baru Jalur Seleksi Mandiri Tahun 2025 melakukan pembayaran melalui *Virtual Account* (*VA*) yang didapat pada saat pendaftaran.

## Jenis/Pilihan Cara Pembayaran

Pembayaran dengan menggunakan *Virtual Account* (VA) dapat dilakukan dengan beberapa mekanisme sebagai berikut:

- A. Pembayaran menggunakan *mobile banking* BPD Bali:
  - 1. Masukkan username dan password / PIN aplikasi mobile banking anda
  - 2. Pilih menu "Pembayaran"
  - 3. Pilih "Pendidikan"
  - 4. Input ID (VA) anda, contoh : XXXXXXXXX
  - 5. Pilih ISI Denpasar
  - 6. Input **PIN** *mobile banking* anda, untuk melanjutkan transaksi
  - 7. Selesai

## <u>Catatan:</u>

Pembayaran dengan menggunakan *mobile banking* BPD Bali, *Virtual Account*, (rekening tujuan BPD Bali) tidak di sertakan Kode Bank BPD Bali dan Kode ISI Denpasar (cukup hanya ID (VA) calon mahasiswa/mahasiswa.

- B. Pembayaran melalui ATM Bersama:
  - 1. Pilih Bahasa
  - 2. Masukkan PIN ATM anda;
  - 3. Pilih "Transaksi Lainnya";
  - 4. Pilih "Transfer";
  - 5. Pilih "ke Rekening Bank Lain ATM Bersama/*Link*" (BPD Bali);
  - 6. Masukkan rekening (V*irtual Account)* tujuan contoh : **5227**XXXXXXXX lalu tekan "**Benar**";
  - 7. Silahkan isi nomor refrensi (dapat juga dikosongkan), kemudian tekan "Benar".
  - 8. Muncul layar konfirmasi yang berisi nomor rekening tujuan Bank beserta jumlah yang dibayar;
  - 9. Jika telah sesuai/benar, tekan "Benar";
  - 10. Selesai.

## C. Pembayaran melalui *mobile/e-banking* Bank Lain:

- 1. Login pada alamat internet Banking anda;
- 2. Pilih menu "Transfer"
- 3. Pilih menu "Transfer Antar Bank"
- 4. Pilih Bank tujuan, yaitu "Bank BPD Bali" atau "Bank Bali"
- 5. Masukkan nomor rekening tujuan yang terdiri dari K**ode** ISI Denpasar (5227) dan **ID/VA** (*Virtual Account*) Calon Mahasiswa bersangkutan yang diperoleh saat anda telah memilih Program Studi.

Jadi Rekening Tujuan Pembayaran adalah : <mark>5227ID</mark>/VA calon mahasiswa <mark>contoh : 5227XXXXXXXX</mark>

- 6. Input nominal yang ingin di transfer (sesuai nominal tagihan), lalu tekan "**Benar**"
- 7. Muncul layar konfirmasi yang berisi nomor rekening tujuan beserta jumlah nominal yang dibayar; jika sudah sesuai
- 8. Masukkan *password*/PIN *mobile banking* anda
- 9. selesai
- D. Pembayaran Langsung Tunai melalui TELLER Bank BPD Bali
  - 1. Mahasiswa datang ke TELLER Bank BPD Bali terdekat;
  - 2. Mahasiswa mengisi formulir/slip lembar setoran Bank BPD Bali;
    - Mengisi jumlah/nominal setoran;
    - Mengisi Rekening tujuan, yaitu **ID/VA** (V*irtual Account*) anda ID/VA (*Virtual account*) yang diperoleh saat anda telah memilih Program Studi; contoh : XXXXXXX
    - dll (sesuai formulir)
  - 3. Setorkan uang ke Teller BPD Bali
  - 4. Mahasiswa menerima bukti setoran dari Bank yang telah divalidasi
  - 5. Selesai

## <u>Catatan :</u>

<u>Sampaikan ke Teller untuk Pembayaran UKT ISI Denpasar</u> Jika melakukan pembayaran setor tunai, harap menyimpan bukti setor yang telah di validasi Bank.

## Keterangan:

*Virtual Account /VA*, (rekening tujuan pembayaran) terdiri dari:

- Kode Bank BPD Bali (129)
- Kode ISI Bali/ISI Denpasar (5227)
- Kode **ID/VA** (*Virtual Account*) Calon Mahasiswa (diperoleh setelah calon mahasiswa memilih program studi), terdiri dari 10 digit angka yang dimulai dengan angka 25\*\*\*\*\*\*\*

00000